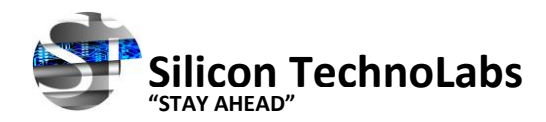

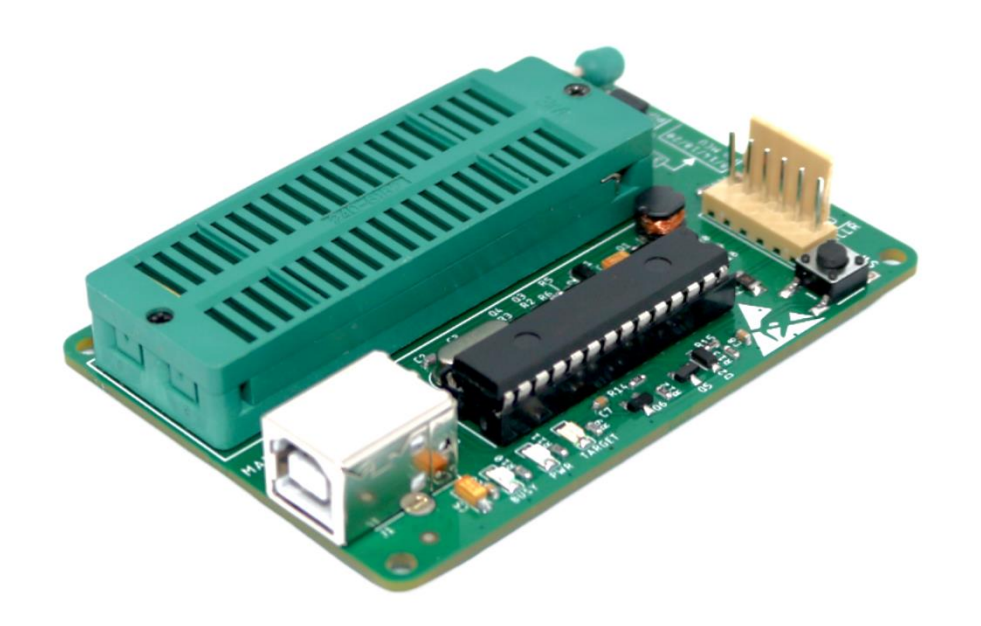

JANUARY 2023 Version 1.0

# **PICKIT2 ICSP Programmer**

The PICKit2 programmer is a device used to program PIC microcontrollers. It connects to a computer via USB and uses software to transfer the code to the chip. The PICKit2 is easy to use and supports a wide range of PIC microcontrollers, making it a popular choice for hobbyists and professionals alike.

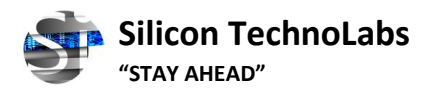

# Contents

| 1.  | PICkit 2 PROGRAMMER CONTENTS                  | .3 |
|-----|-----------------------------------------------|----|
| 2.  | PICkit 2 Features                             | .3 |
| 3.  | PICkit 2 Hardware details                     | .3 |
| 4.  | Installing the PICkit 2 Hardware and software | .4 |
| 5.  | How to program using PICkit 2 Programmer      | .9 |
| 6.  | How to use PICkit 2 with Development Board    | 14 |
| 7.  | Device Support List                           | 17 |
| 8.  | Troubleshooting                               | 22 |
| 9.  | Dimension and Weight                          | 22 |
| 10. | Warranty                                      | 22 |

- 1. PICkit 2 PROGRAMMER CONTENTS
  - 1. The PICkit 2 Programmer
  - 2. USB cable
  - 3. Programming cable
- 2. PICkit 2 Features
  - Support for a wide range of microcontrollers from Microchip
  - In-Circuit Serial Programming (ICSP) for programming microcontrollers without removing them from the circuit
  - USB-based interface for connection to a computer and Plug and Play function
  - Firmware upgradeable to support future devices and features.
  - A graphical user interface for easy use
  - Compatible with Windows XP, Vista, Win 7, Win 8, Win10 and Win11 (32-bit or 64-bit) .
  - Auto load program capability.
  - Support 8/14/18/20 pins, 28 pins and 40 pins PIC microcontroller.
  - The 40-pin ZIF(Zero Insert Force) socket provide a easy to plug and unplug PIC during development
- 3. PICkit 2 Hardware details

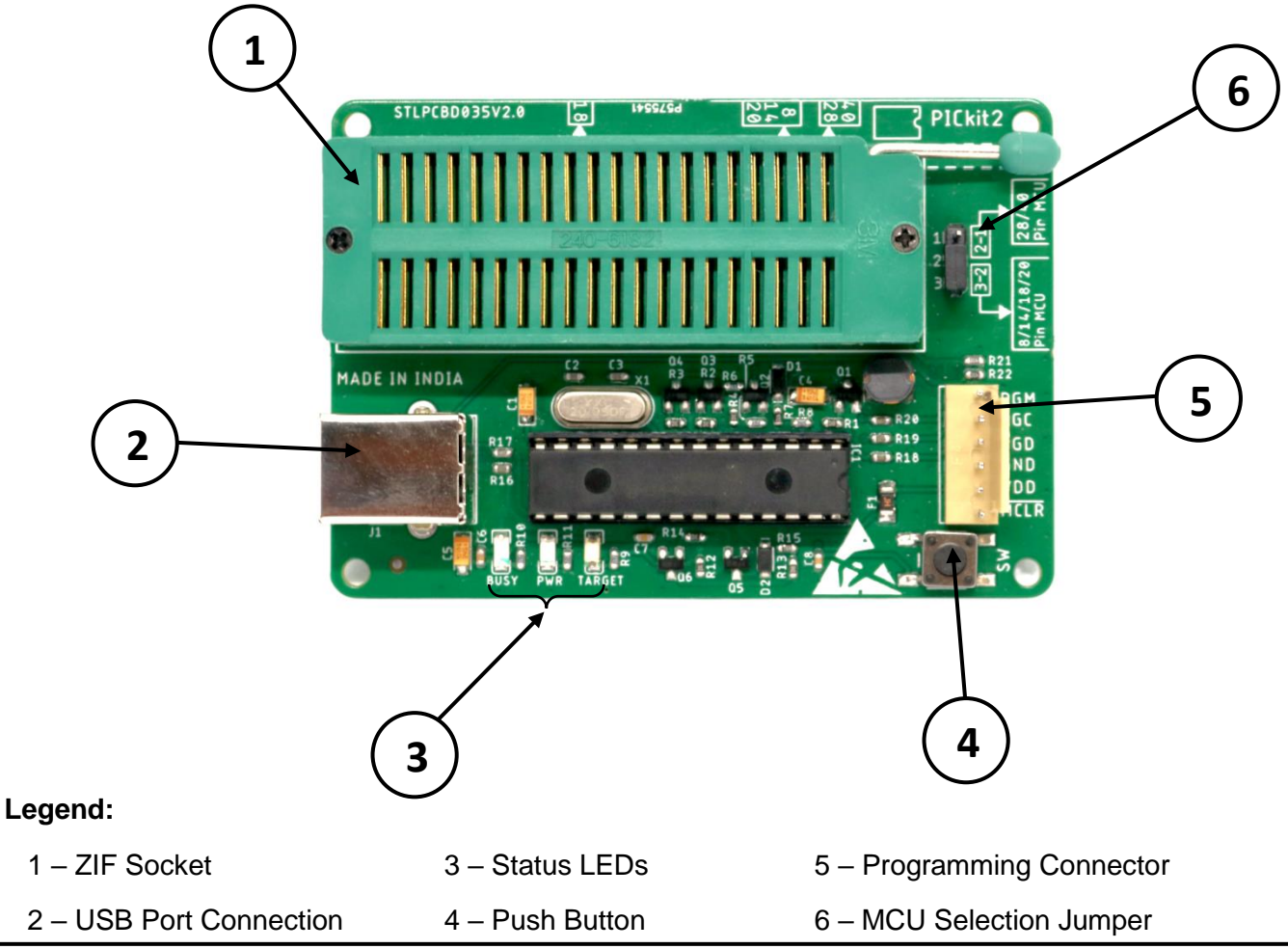

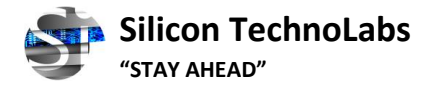

### 3.1 ZIF Socket

The ZIF socket is designed to minimize the force required to insert or remove an IC from the socket, allowing for safe and easy programming without damaging the IC. The socket usually has a lever mechanism that opens and closes to securely hold the IC in place during programming.

### 3.2 USB Port Connection

The USB port connection is a USB B connector. Connect the PICkit 2 to the PC using the supplied USB cable.

#### 3.3 Status LEDs

The Status LEDs indicate the status of the PICkit 2.

- 1. Power (green) Power is applied to the PICkit 2 via the USB port.
- 2. Target (blue) The PICkit 2 is powering the target device.
- 3. Busy (red) The PICkit 2 is busy with a function in progress, such as programming.

#### 3.4 Push Button

The push button may be used to initiate the Write Device programming function when the **Programmer>Write on PICkit Button** is checked on the PICkit 2 Programmer application menu.

#### 3.5 Programming Connector

The programming connector is a 6-pin male header (0.100" spacing) that connects to the target device with the supplied cable.

### 3.6 MCU Selection Jumper

MCU Selection Jumper is for selecting a different type of MCU to be programmed using a ZIF socket. The jumper is not used when programming through ICSP Programming Connector.

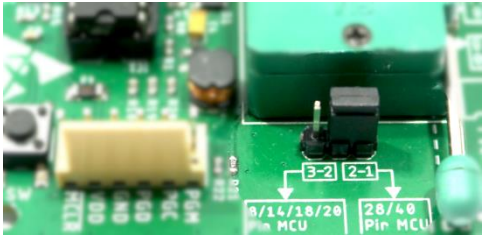

1-2 Close: For 28/40 Pin MCU

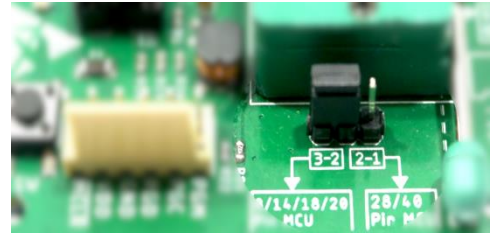

2-3 Close: For 8/14/18/20 Pin MCU

### 4. Installing the PICkit 2 Hardware and software

### 4.1 To install the PICkit 2 hardware:

- Plug one end of the USB cable into PICkit 2 USB connector. Plug the other end into a USB port on your PC. Power supply indication green LED will light ON.
- Connect the PICkit 2 to a target board via a 6-pin connector.
- Do not connect the PICkit 2 to a target board that has its own power supply if it is not connected to a powered USB port.

When plugging the PICkit 2 into the USB, it is recommended to disconnect it from any target board first. Similarly, when starting up or rebooting the host PC, ensure it is disconnected from a target.

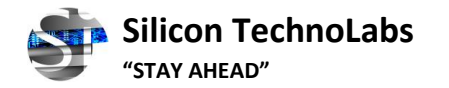

### 4.2 Plugging the microcontroller.

Plug the PIC microcontroller into the ZIF socket as per shown in the below image. Set jumper as per details given in section **"3.6 MCU Selection Jumper"** 

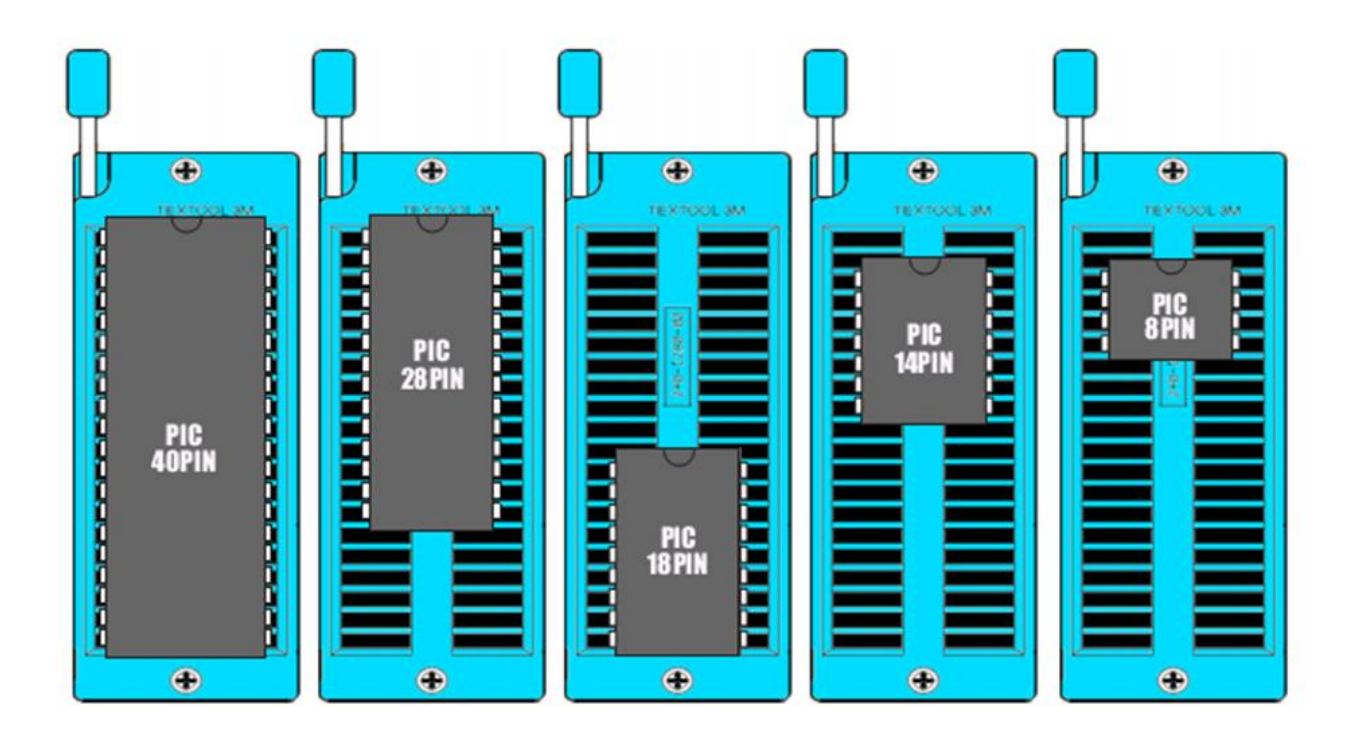

#### 4.3 To install the PICkit 2 Software:

This programmer is compatible with PICkit 2 software, thus PICkit 2 programming software should be installed. Users may download PICkit 2 software from our website <u>www.silicontechnolabs.in</u>.

**4.3.1** After finishing downloading, unzip the file and click *"setup"* to run the installation wizard.

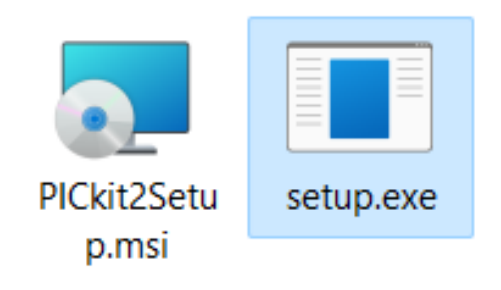

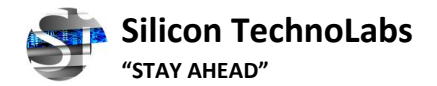

4.3.2 Follow the steps below to set up Microchip PICkit2 Programmer after launching the setup. Click "Next"

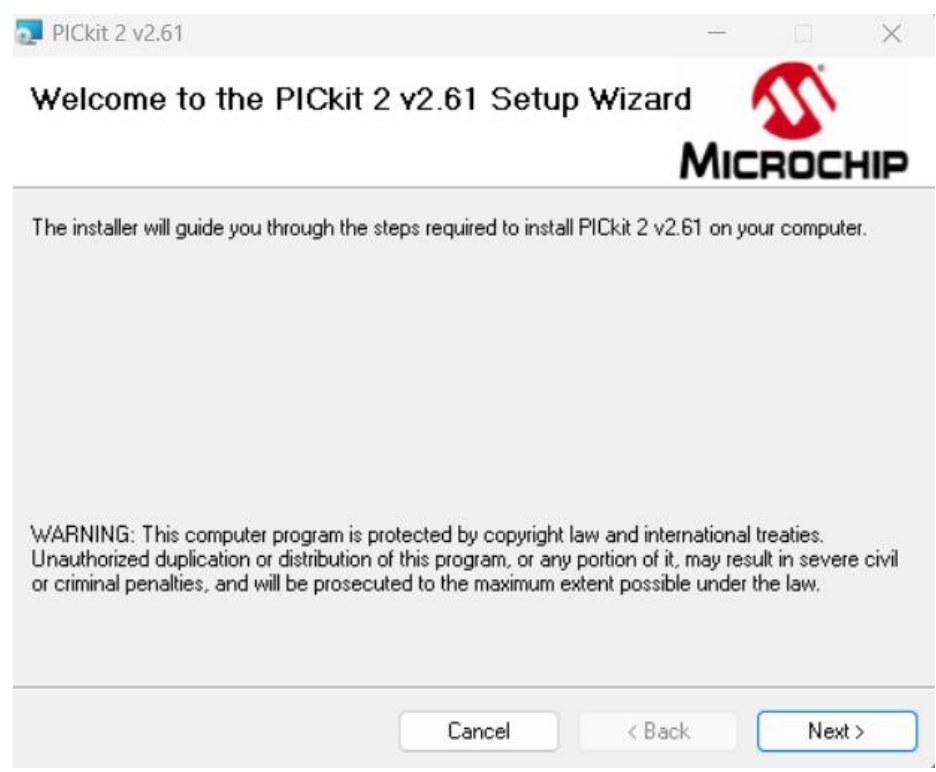

**4.3.3** The following window concerns the installation folder. Click browse if you want to change the default destination. and click on "*Next*".

| PICkit 2 v2.61                               |                           |                      |                | ×     |
|----------------------------------------------|---------------------------|----------------------|----------------|-------|
| Select Installation Fold                     | ər                        | M                    |                | HIF   |
| he installer will install PICkit 2 v2.61 to  | the following folder.     |                      |                |       |
| o install in this folder, click "Next". To i | nstall to a different fol | lder, enter it below | or click "Brov | vse". |
| <u>F</u> older:                              |                           |                      |                |       |
| C:\Program Files (x86)\Microchip\PI          | Ckit 2 v2\                |                      | Browse         | (     |
|                                              |                           |                      | Disk Cost.     |       |
| Install PICkit 2 v2.61 for yourself, or fo   | r anyone who uses th      | nis computer:        |                |       |
| ◯ Just me                                    |                           |                      |                |       |
|                                              |                           |                      |                |       |

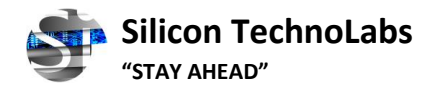

4.3.4 Click "*Next*" to start the installation of the PICkit 2 programming software.

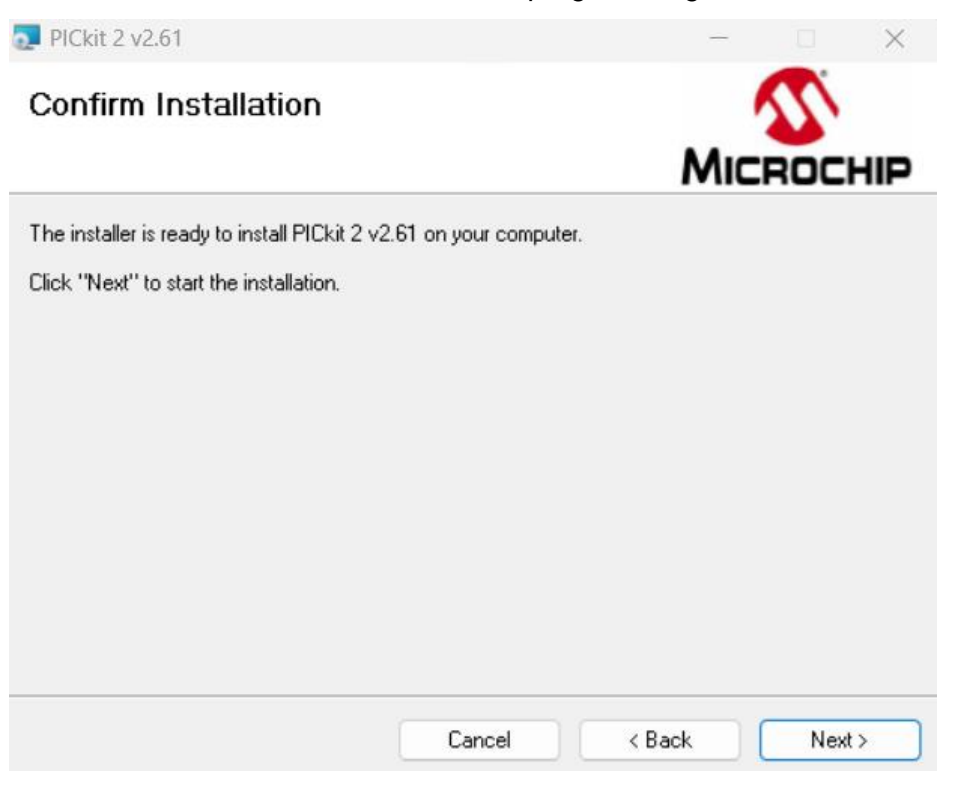

4.3.5 The following license agreement window will appear. To proceed with the installation, read the conditions, select the option "*I Agree*", and click on "*Next*".

| 🤁 PICkit 2 v2.61                                                                                                    |                                                                                                    | —                                                                                |                                                      | $\times$ |
|----------------------------------------------------------------------------------------------------|----------------------------------------------------------------------------------------------------|----------------------------------------------------------------------------------|------------------------------------------------------|----------|
| License Agreement                                                                                                    |                                                                                                    | Mic                                                                              | ROCH                                                 | IIP      |
| Please take a moment to read the licen<br>Agree", then "Next". Otherwise click "I                                                                                         | ise agreement now. If you acc<br>Cancel''.                                                                                               | cept the terms                                                                   | below, click                                         | "1       |
| IMPORTANT:<br>YOU MUST ACCEPT TH<br>LICENSE AGREEMENT<br>ACCOMPANYING SOFT<br>THIS LICENSE, CLICK "<br>AND PROCEED WITH TH<br>YOU DO NOT ACCEPT (<br>NOT ACCEPT," OR DO N | E TERMS AND CON<br>TO RECEIVE A LICE<br>TWARE. TO ACCEP<br>I ACCEPT," OR OPE<br>HE DOWNLOAD OR<br>THESE LICENSE TER<br>NOT OPEN THIS PAC | IDITIONS<br>INSE FOR<br>T THE TEI<br>N THIS PA<br>INSTALI<br>RMS, CLIO<br>CKAGE, | OF THIS<br>THE<br>RMS OF<br>ACKAGE<br>IF<br>CK "I DO | s        |
| ◯ I Do Not Agree                                                                                                    | O I Agree                                                                                                    |                                                                                  |                                                      |          |
|                                                                                                    | Cancel                                                                                                    | Back                                                                             | Next >                                               | -        |

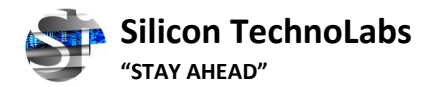

4.3.6 Wait for a few seconds. PICkit 2 is being installed.

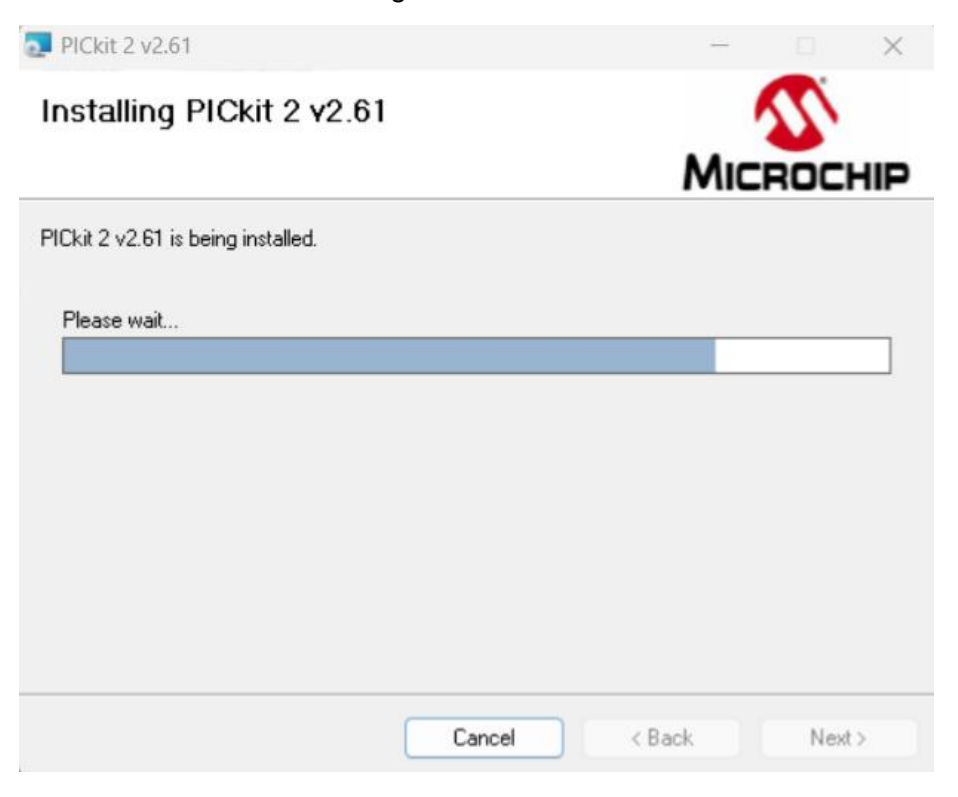

4.3.7 After completing the installation, click "Close" to exit.

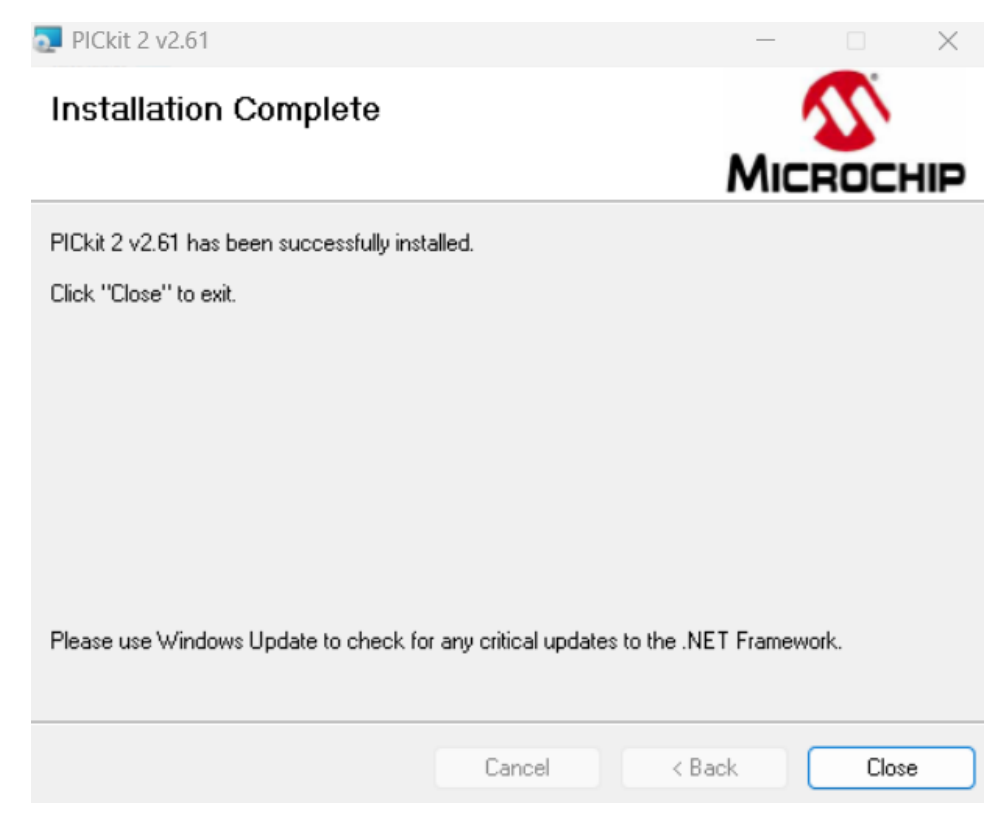

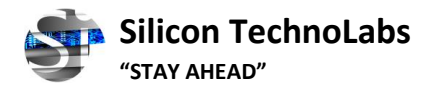

### 5. How to program using PICkit 2 Programmer (Video Tutorial)

After successful hardware and software installation as described in the preceding section, the PICkit 2 programmer is now operational and ready to interface with the PICkit 2 programming software. The following section provides a comprehensive guide to initiate usage of the PICkit 2 programmer.

- Connect the PICkit 2 Programmer as shown in step 4.
- Launch the PICkit 2 programming software through the navigation of
  - Start > Program > Microchip > PICkit 2
- The programming interface displays, indicating successful detection and connection of both the PICkit 2 and the target device.
- The programmer has the capability to automatically identify the PIC in the connected target and display it in the Device Configuration window.

| PICkit 2 Pro              | ogrammer          | - STLPCE    | D035V2.0    |             |             |             |             |               | ×                 |
|---------------------------|-------------------|-------------|-------------|-------------|-------------|-------------|-------------|---------------|-------------------|
| ile Devic                 | e Family          | Progra      | mmer T      | íools Vi    | ew Help     | ,           |             | +             | Menu Bar          |
| Midrange/Sta              | andard Con        | figuration  |             |             |             |             |             |               |                   |
| Device:                   | PIC16F8           | 877A        |             | Config      | uration: 2F | FCF         |             | +             | Device Configura  |
| Jser IDs:                 | FF FF FF          | FF          |             |             |             |             |             |               |                   |
| Checksum:                 | OFCF              |             |             | OSCC/       | AL:         |             | BandGap:    |               |                   |
| PICkit 2 co<br>PIC Device | nnected<br>Found. | . ID = S    | TLPCBD      | 035V2.0     |             | - 53        | Mic         | ROCHI         | P Status window   |
|                           |                   |             |             |             |             |             | D PICkit 2  | 505           | Progress Bar      |
| Read                      | Write             | Verify      | Eras        | e Bla       | ank Check   |             | /MCLR       | 5.0           | Device Voltage    |
| Program M                 | emory             |             |             |             |             |             |             |               |                   |
| Enabled                   | Hex Onl           | y ~         | Source:     | None (En    | npty/Erased | i)          |             | •             | HEX File location |
| 0000                      | 3FFF              | 3FFF        | 3FFF        | 3FFF        | 3FFF        | 3FFF        | 3FFF        | 3FFF          |                   |
| 8000                      | 3FFF              | 3FFF        | 3FFF        | 3FFF        | 3FFF        | <b>3FFF</b> | 3FFF        | 3FFF          | 1                 |
| 0010                      | <b>3FFF</b>       | 3FFF        | 3FFF        | 3FFF        | 3FFF        | 3FFF        | 3FFF        | 3FFF          |                   |
| 0018                      | <b>3FFF</b>       | 3FFF        | 3FFF        | <b>3FFF</b> | <b>3FFF</b> | 3FFF        | 3FFF        | 3FFF          |                   |
| 0020                      | <b>3FFF</b>       | 3FFF        | 3FFF        | 3FFF        | 3FFF        | 3FFF        | 3FFF        | 3FFF          |                   |
| 0028                      | <b>3FFF</b>       | 3FFF        | 3FFF        | 3FFF        | 3FFF        | 3FFF        | 3FFF        | 3FFF          |                   |
| 0030                      | <b>3FFF</b>       | 3FFF        | 3FFF        | 3FFF        | <b>3FFF</b> | TEF         | 3FFF        | SFFF          | Program Memo      |
| 0038                      | <b>3FFF</b>       | 3FFF        | 3FFF        | 3FFF        | 3FFF        | 3FFF        | 3FFF        | 3FFF          |                   |
| 0040                      | 3FFF              | 3FFF        | 3FFF        | 3FFF        | 3FFF        | 3FFF        | 3FFF        | 3FFF          |                   |
| 0048                      | <b>3FFF</b>       | 3FFF        | 3FFF        | 3FFF        | <b>3FFF</b> | 3FFF        | 3FFF        | 3FFF          |                   |
| 0050                      | <b>3FFF</b>       | 3FFF        | 3FFF        | 3FFF        | <b>3FFF</b> | 3FFF        | 3FFF        | 3FFF          |                   |
| 0058                      | <b>3FFF</b>       | <b>3FFF</b> | <b>3FFF</b> | <b>3FFF</b> | <b>3FFF</b> | 3FFF        | <b>3FFF</b> | 3FFF          |                   |
| EEPROM D                  | Data              |             |             |             |             |             | Δ.          | to Import Hey |                   |
| Enabled                   | Hex Onl           | y v         |             |             |             |             | +           | Write Device  |                   |
| 00 FF F                   | F FF FF           | FF FF       | FF FF FF    | FF FF F     | TE FE FE    | FF FF       | Re          | ad Device +   |                   |
| 20 55 5                   | F FF FF           | TT TT       | FF FF FF    | FF FF       | TE FE FE    | FF FF       |             |               | EEPROM Data       |
| 30 FF F                   | F FF FF           | FF FF       | FF FF FF    | FF FF       | T TT TT     | FF FF       | PI          | Ckit"         | 2                 |
| JU LE L                   | 1 11 11           | rr rr       | er er er    | rr rr I     | e er er     | FF FF       |             |               |                   |

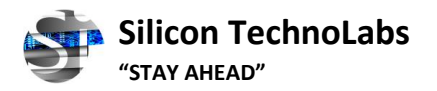

• If PICkit 2 Programmer does not detect the PIC automatically, a user needs to detect it manually. Click "*Tools*" and then "*Check Communication*". PICkit 2 Programmer will detect the device and display it in the device configuration.

| PICkit 2 Pro | ogrammer    | - STLPCB    | D035V2.     | 0          |        |             |             | <u> </u>    |             | >   |
|--------------|-------------|-------------|-------------|------------|--------|-------------|-------------|-------------|-------------|-----|
| File Devic   | e Family    | Program     | nmer 🗍      | Tools      | Vie    | w Hel       | р           |             |             |     |
| Midrange/Sta | andard Cor  | figuration  |             | Er         | able   | Code Pro    | otect       | Ctrl+       | P           | 1   |
| Device:      | PIC16F8     | 377A        |             | Er         | nable  | Data Pro    | tect        | Ctrl+       | D           |     |
| User IDs:    | FF FF FF    | FF          |             | 0          | SCCA   | AL.         |             |             |             |     |
| Checknum     | OFCE        |             |             | Ta         | rget   | VDD Sour    | rce         |             | •           |     |
| Checksum.    | UFCF        |             |             | Di         | splay  | Unimple     | emented C   | onfig Bits  | •           |     |
| PICkit 2 co  | nnected     | . ID = S    | TLPC        | Ca         | alibra | te VDD 8    | Set Unit II | D           |             | L   |
| PIC Device   | U           | se VP       | P First Pr  | ogram Enti | ry .   |             | "           |             |             |     |
|              |             |             |             | U          | se LVI | P Program   | n Entry     |             |             |     |
| Read         | Write       | Verify      | E           | Fa         | ist Pr | ogrammi     | ing         |             |             | ) ; |
| Program M    | emory       |             |             | U          | ART T  | ool         |             |             |             |     |
| Enabled      | Hex Onl     | y ~         | Sourc       | Lo         | ogic T | lool        |             |             |             |     |
| 0000         | 3FFF        | 3FFF        | 3FFF        | C          | heck   | Commu       | nication    |             |             |     |
| 0008         | 3FFF        | <b>3FFF</b> | 3FFF        | Tr         | ouble  | eshoot      |             |             |             |     |
| 0010         | 3FFF        | <b>3FFF</b> | <b>3FFF</b> |            |        | I DICL      |             | <b>C</b> 1  |             |     |
| 0018         | <b>3FFF</b> | <b>3FFF</b> | 3FFF        |            | ownie  |             | t 2 Operati | ng system   |             | J   |
| 0020         | <b>3FFF</b> | <b>3FFF</b> | 3FFF        | 3FF        | F      | 3FFF        | 3FFF        | 3FFF        | 3FFF        | 00  |
| 0028         | <b>3FFF</b> | 3FFF        | <b>3FFF</b> | 3FE        | F      | <b>3FFF</b> | 3FFF        | <b>3FFF</b> | <b>3FFF</b> |     |

- Upon successful detection of the device, the device name will be displayed in the "Device Configuration" section.
- The PICkit 2 has the capability to power the target device, or it can be powered externally. If you plan on utilizing PICkit 2 as the power source for the target board, it's important to not connect any external power supply as PICkit 2 will detect it and the option to use PICkit 2 power will not be available.

| PICkit 2 o<br>PIC Device | connected | 🔨 Місі | ROCHIP |             |                             |       |
|--------------------------|-----------|--------|--------|-------------|-----------------------------|-------|
| Read                     | Write     | Verify | Erase  | Blank Check | VDD PICkit 2<br>On<br>/MCLR | 5.0 茾 |

• To enable power to the target device, check the VDD PICkit 2 "ON" checkbox as shown. The default setting is "OFF", i.e., the checkbox is unchecked.

Note: If a target power supply is not detected, the PICkit 2 will always supply power to the target during programming, regardless of the VDD PICkit 2 "ON" checkbox state

- The voltage supplied to the target may be adjusted before or after enabling power by adjusting the VDD PICkit 2 voltage box
- If a short or heavy current load is detected on the programmer-supplied VDD, then you will
  receive an error and VDD will be automatically disabled. Refer to the below image.

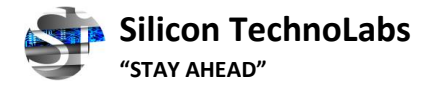

Your device can also be powered by an outside source. By default, the PICkit 2 will recognize
this and show the heading "VDD Target" instead of "VDD PICkit 2". The "On" checkbox will be
changed to "Check" and the detected voltage will be displayed in a grayed-out box. You can
click the "Check" box to see if there's any voltage and update the displayed voltage. If no
voltage is detected, the PICkit 2 will go back to providing power to your device.

| PICkit 2 connected. ID = STLPCBD035V2.0<br>PIC Device Found. | <b>Місвоснір</b>                   |
|--------------------------------------------------------------|------------------------------------|
| Read Write Verify Erase Blank Check                          | VDD Target<br>Check 5.0 -<br>/MCLR |

**CAUTION:** The USB port current limit is set to 150 mA. If the target plus the PICkit 2 exceed this current limit, the USB port may turn off. The target may be powered externally if more power is required.

• Import the Hex file by choosing "File" and clicking "Import Hex".

| 🕎 PICkit 2 Pro     | gramme                          | er - STLPCB | D035V2.0                       |          |             |      | —    |      | × |  |  |
|--------------------|---------------------------------|-------------|--------------------------------|----------|-------------|------|------|------|---|--|--|
| File Devic         | e Family                        | Program     | nmer 1                         | fools Vi | ew Help     | þ    |      |      |   |  |  |
| Import             | Hex C                           | trl+l       |                                |          |             |      |      |      |   |  |  |
| Export             | Hex Ct                          | rl+E        |                                | Config   | uration: 2  | FCF  |      |      |   |  |  |
| Exit Ctrl+Q        |                                 |             |                                |          |             |      |      |      |   |  |  |
| Checksum:          | Checksum: 0FCF OSCCAL: BandGap: |             |                                |          |             |      |      |      |   |  |  |
| PIC Device<br>Read | Write                           |             | D PICkit 2-<br>) On<br>) /MCLR | 5.0      | HIP<br>÷    |      |      |      |   |  |  |
| Program M          | Program Memory                  |             |                                |          |             |      |      |      |   |  |  |
| Enabled            | Hex Or                          | nly ~       | Source:                        | None (En | npty/Erased | d)   |      |      |   |  |  |
| 0000               | 3FFF                            | 3FFF        | 3FFF                           | 3FFF     | 3FFF        | 3FFF | 3FFF | 3FFF |   |  |  |
| 0008               | <b>3FFF</b>                     | 3FFF        | 3FFF                           | 3FFF     | 3FFF        | 3FFF | 3FFF | 3FFF |   |  |  |
| 0010               | 3FFF                            | 3FFF        | 3FFF                           | 3FFF     | 3FFF        | 3FFF | 3FFF | 3FFF |   |  |  |

• Find the hex file, click on "*Open*". The code will show in two windows: Program Memory and EEPROM Data. The name of the hex file will appear in the Source Block under Program Memory. The name of the hex file will be based on the project name, not the C file name.

| 🎬 PICkit 2 Pro                          | ogrammer                          | - STLPCBD035V                    | 2.0     |         |       |                             |     | ×   |
|-----------------------------------------|-----------------------------------|----------------------------------|---------|---------|-------|-----------------------------|-----|-----|
| File Devic<br>Midrange/Sta<br>Device:   | e Family<br>andard Con<br>PIC16F8 | Programmer<br>figuration<br>177A | Tools   | View    | Help  |                             |     |     |
| User IDs: FF FF FF FF<br>Checksum: B7F5 |                                   |                                  | OSCCAL: |         |       | BandGap:                    |     |     |
| Hex file su                             | cessfully                         | imported.                        |         |         |       | <u>Міс</u>                  | ROC | HIP |
| Read                                    | Write                             | Verify                           | rase    | Blank ( | Check | VDD PICkit 2<br>On<br>/MCLR | 5.0 | 0 🛟 |

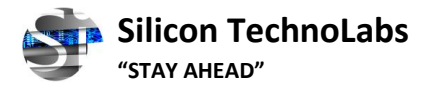

• After selecting the device family, Import the hex file, and click the "Write" button. This will erase the device and fill it with the hex code from the imported file.

| ion<br>Configuration: | 2542     |
|-----------------------|----------|
| Configuration:        | 2542     |
|                       | 2142     |
|                       |          |
| OSCCAL:               | BandGap: |
|                       | OSCCAL:  |

- To check if the programming was successful, look at the status bar under the Device Configuration window. If the programming was successful, the status bar will turn green and show the message "*Programming Successful*".
- To automatically reload the hex file, follow these steps:
  - 1. Make sure the "Programmer>Write on PICkit Button" option is checked
  - 2. Use the push button "SW" on the PICkit 2 board

This will reload the hex file without the need to manually import it again through the software.

| 🎬 PICkit 2 Programmer | - STLPCBD035V                | 2.0            |         | -              |              |
|-----------------------|------------------------------|----------------|---------|----------------|--------------|
| File Device Family    | Programmer                   | Tools View     | v Help  |                |              |
| Midrange/Standard Con | Read Dev                     | vice           | Ctrl+R  | 1              |              |
| Device: PIC16F8       | Write De                     | vice           | Ctrl+W  |                |              |
| User IDs: FF FF FF    | Verify                       |                | Ctrl+Y  |                |              |
| Checksum: B7F5        | Erase<br>Blank Ch            | eck            |         | BandGap:       |              |
| Waiting for PICkit 2  | ✓ Verify on                  | Write          | 🥂 Міг   | סטכאום         |              |
|                       | <ul> <li>Clear Me</li> </ul> | mory Buffers o | n Erase | <b>•</b> ••••• |              |
|                       | Hold Dev                     | vice in Reset  |         | VDD PICkit 2   |              |
| Read Write            | Alert Sou                    | inds           |         |                | 5.0 📮        |
| Program Memory        | <ul> <li>Write on</li> </ul> | PICkit Button  |         |                |              |
| Enabled Hex Only      | Manual [                     | Device Select  |         | E\Code\EXT_II  | NT.hex       |
| 0000 120A             | PICkit 2 F                   | Programmer-To  | -Go     | 3 00F0         | . A080       |
| 0008 00F1             | 120A 118                     | A 280F         | 120A 11 | BA 282C        | 1C8B         |
| 0010 2816             | 3001 128                     | 3 1303         | 0688 10 | RB 0871        | 008 <b>A</b> |

- The push button makes it easy to update the hex file on the target device. After you have made changes to the program and converted them into a hex file, you can press the push button and the PICkit 2 will automatically reload the new hex file and program it into the target device.
- The "Verify" function checks if the program on the device matches the imported hex file. The "Read" function allows you to view the code written to the PIC. The code will be displayed in the Program Memory and Data EEPROM Memory. If all zeros are displayed, the target device may be code-protected. The "Erase" button completely erases the program memory, data EEPROM memory, ID, and Configuration bits, regardless of the "Enabled" status. The "Blank Check" button checks if the entire device has been erased, including Program Memory, EEPROM Data Memory, User ID, and Configuration bits.

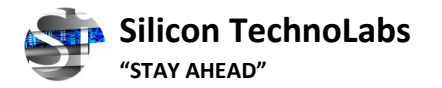

The "Auto Import Hex + Write Device" feature lets you automatically import and write the updated hex file to the connected device, for example, when a new firmware build is available. To use this feature, click the icon, which will open an "Import Hex File" dialog. The "Read Device + Export Hex File" button reads the target device and opens an "Export Hex File" dialog, allowing you to save a copy of the code on the device.

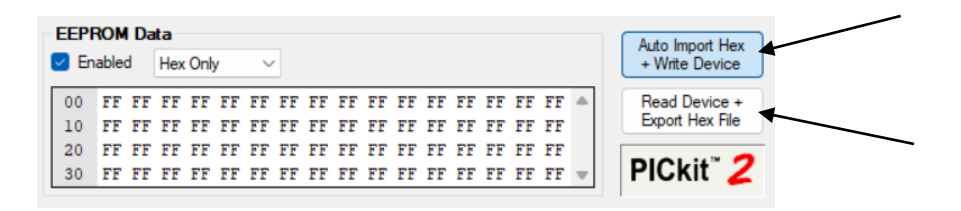

• Once a file is selected, the hex code will be written to the target device and the PICkit 2 will keep track of the selected file for updates. If the file is updated (for example, after being recompiled), the PICkit 2 will automatically import the new hex file and write it to the target device. To turn off this feature, simply click the icon again.

|                                                                              | ce Family                                                                    | Program                                                                      | nmer T                                                                       | ools Vi                                                                      | ew Helr                                                                              |                                                                              |                                                                              |                                                                      |      |
|------------------------------------------------------------------------------|------------------------------------------------------------------------------|------------------------------------------------------------------------------|------------------------------------------------------------------------------|------------------------------------------------------------------------------|--------------------------------------------------------------------------------------|------------------------------------------------------------------------------|------------------------------------------------------------------------------|----------------------------------------------------------------------|------|
| Midrange/S                                                                   | tandard Cor                                                                  | figuration                                                                   |                                                                              |                                                                              | en neg                                                                               |                                                                              |                                                                              |                                                                      |      |
|                                                                              |                                                                              | ingeration                                                                   |                                                                              |                                                                              |                                                                                      |                                                                              |                                                                              |                                                                      |      |
| Device:                                                                      | PIC16FI                                                                      | 877A                                                                         |                                                                              | Config                                                                       | uration: 2                                                                           | F42                                                                          |                                                                              |                                                                      |      |
| User IDs:                                                                    | FF FF FF                                                                     | FF                                                                           |                                                                              |                                                                              |                                                                                      |                                                                              |                                                                              |                                                                      |      |
| Checksum:                                                                    | B7F5                                                                         |                                                                              |                                                                              | OSCC.                                                                        | AL:                                                                                  |                                                                              | BandGap:                                                                     |                                                                      |      |
| rogramm<br>Vaiting fo                                                        | ning Suco<br>Ir file upo                                                     | cessful.<br>late ((                                                          | Click butt                                                                   | on agair                                                                     | n to exit)                                                                           | 5                                                                            | Mic                                                                          | ROCH                                                                 | -116 |
|                                                                              |                                                                              |                                                                              |                                                                              |                                                                              |                                                                                      | VD                                                                           | D PICkit 2                                                                   |                                                                      |      |
|                                                                              |                                                                              |                                                                              |                                                                              |                                                                              |                                                                                      | Ċ                                                                            | On                                                                           | 5.0                                                                  |      |
| Read                                                                         | Write                                                                        | Verify                                                                       | Eras                                                                         | e Bl                                                                         | ank Check                                                                            | C                                                                            | /MCLR                                                                        | 0.0                                                                  | -    |
| Omorom M                                                                     | lamon                                                                        |                                                                              |                                                                              |                                                                              |                                                                                      |                                                                              |                                                                              |                                                                      |      |
| Enabled                                                                      | Hex On                                                                       | ly ~                                                                         | Source:                                                                      | D:\16F                                                                       | 877 EXT IN                                                                           | T CODE\C                                                                     | ode\EXT_I                                                                    | NT.hex                                                               |      |
| 0000                                                                         | 120A                                                                         | 118A                                                                         | 280C                                                                         | <b>3FFF</b>                                                                  | OOFE                                                                                 | 0E03                                                                         | OOFO                                                                         | A080                                                                 |      |
|                                                                              |                                                                              |                                                                              |                                                                              |                                                                              |                                                                                      |                                                                              |                                                                              |                                                                      |      |
| 8000                                                                         | 00F1                                                                         | 120A                                                                         | 118A                                                                         | 280F                                                                         | 120A                                                                                 | 118A                                                                         | 282C                                                                         | 1C8B                                                                 |      |
| 0008<br>0010                                                                 | 00F1<br>2816                                                                 | 120A<br>3001                                                                 | 118A<br>1283                                                                 | 280F<br>1303                                                                 | 120A<br>0688                                                                         | 118A<br>108B                                                                 | 282C<br>0871                                                                 | 1C8B<br>008A                                                         |      |
| 0008<br>0010<br>0018                                                         | 00F1<br>2816<br>0E70                                                         | 120A<br>3001<br>0083                                                         | 118A<br>1283<br>0EFE                                                         | 280F<br>1303<br>0E7E                                                         | 120A<br>0688<br>0009                                                                 | 118A<br>108B<br>120A                                                         | 282C<br>0871<br>118A                                                         | 1C8B<br>008A<br>2026                                                 |      |
| 0008<br>0010<br>0018<br>0020                                                 | 00F1<br>2816<br>0E70<br>120A                                                 | 120A<br>3001<br>0083<br>118A                                                 | 118A<br>1283<br>0EFE<br>1008                                                 | 280F<br>1303<br>0E7E<br>1283                                                 | 120A<br>0688<br>0009<br>1008                                                         | 118A<br>108B<br>120A<br>2825                                                 | 282C<br>0871<br>118A<br>1683                                                 | 1C8B<br>008A<br>2026<br>3090                                         |      |
| 0008<br>0010<br>0018<br>0020<br>0028                                         | 00F1<br>2816<br>0E70<br>120A<br>1406                                         | 120A<br>3001<br>0083<br>118A<br>048B                                         | 118A<br>1283<br>0EFE<br>1008<br>1701                                         | 280F<br>1303<br>0E7E<br>1283<br>0008                                         | 120A<br>0688<br>0009<br>1008<br>0183                                                 | 118A<br>108B<br>120A<br>2825<br>120A                                         | 282C<br>0871<br>118A<br>1683<br>118A                                         | 1C8B<br>008A<br>2026<br>3090<br>281D                                 |      |
| 0008<br>0010<br>0018<br>0020<br>0028<br>0030                                 | 00F1<br>2816<br>0E70<br>120A<br>1406<br>3FFF                                 | 120A<br>3001<br>0083<br>118A<br>048B<br>3FFF                                 | 118A<br>1283<br>0EFE<br>1008<br>1701<br>3FFF                                 | 280F<br>1303<br>0E7E<br>1283<br>0008<br>3FFF                                 | 120A<br>0688<br>0009<br>1008<br>0183<br>3FFF                                         | 118A<br>108B<br>120A<br>2825<br>120A<br>3FFF                                 | 282C<br>0871<br>118A<br>1683<br>118A<br>3FFF                                 | 1C8B<br>008A<br>2026<br>3090<br>281D<br>3FFF                         |      |
| 0008<br>0010<br>0018<br>0020<br>0028<br>0030<br>0038                         | 00F1<br>2816<br>0E70<br>120A<br>1406<br>3FFF<br>3FFF                         | 120A<br>3001<br>0083<br>118A<br>048B<br>3FFF<br>3FFF                         | 118A<br>1283<br>0EFE<br>1008<br>1701<br>3FFF<br>3FFF                         | 280F<br>1303<br>0E7E<br>1283<br>0008<br>3FFF<br>3FFF                         | 120A<br>0688<br>0009<br>1008<br>0183<br>3FFF<br>3FFF                                 | 118A<br>108B<br>120A<br>2825<br>120A<br>3FFF<br>3FFF                         | 282C<br>0871<br>118A<br>1683<br>118A<br>3FFF<br>3FFF                         | 1C8B<br>008A<br>2026<br>3090<br>281D<br>3FFF<br>3FFF                 |      |
| 0008<br>0010<br>0018<br>0020<br>0028<br>0030<br>0038<br>0040                 | 00F1<br>2816<br>0E70<br>120A<br>1406<br>3FFF<br>3FFF<br>3FFF                 | 120A<br>3001<br>0083<br>118A<br>048B<br>3FFF<br>3FFF<br>3FFF                 | 118A<br>1283<br>0EFE<br>1008<br>1701<br>3FFF<br>3FFF<br>3FFF                 | 280F<br>1303<br>0E7E<br>1283<br>0008<br>3FFF<br>3FFF<br>3FFF                 | 120A<br>0688<br>0009<br>1008<br>0183<br>3FFF<br>3FFF<br>3FFF                         | 118A<br>108B<br>120A<br>2825<br>120A<br>3FFF<br>3FFF<br>3FFF                 | 282C<br>0871<br>118A<br>1683<br>118A<br>3FFF<br>3FFF<br>3FFF                 | 1C8B<br>008A<br>2026<br>3090<br>281D<br>3FFF<br>3FFF<br>3FFF         |      |
| 0008<br>0010<br>0018<br>0020<br>0028<br>0030<br>0038<br>0040<br>0048         | 00F1<br>2816<br>0E70<br>120A<br>1406<br>3FFF<br>3FFF<br>3FFF<br>3FFF         | 120A<br>3001<br>0083<br>118A<br>048B<br>3FFF<br>3FFF<br>3FFF<br>3FFF         | 118A<br>1283<br>0EFE<br>1008<br>1701<br>3FFF<br>3FFF<br>3FFF<br>3FFF         | 280F<br>1303<br>0E7E<br>1283<br>0008<br>3FFF<br>3FFF<br>3FFF<br>3FFF         | 120A<br>0688<br>0009<br>1008<br>0183<br>3FFF<br>3FFF<br>3FFF<br>3FFF                 | 118A<br>108B<br>120A<br>2825<br>120A<br>3FFF<br>3FFF<br>3FFF<br>3FFF         | 282C<br>0871<br>118A<br>1683<br>118A<br>3FFF<br>3FFF<br>3FFF<br>3FFF         | 1C8B<br>008A<br>2026<br>3090<br>281D<br>3FFF<br>3FFF<br>3FFF         |      |
| 0008<br>0010<br>0018<br>0020<br>0028<br>0030<br>0038<br>0040<br>0048<br>0050 | 00F1<br>2816<br>0E70<br>120A<br>1406<br>3FFF<br>3FFF<br>3FFF<br>3FFF<br>3FFF | 120A<br>3001<br>0083<br>118A<br>048B<br>3FFF<br>3FFF<br>3FFF<br>3FFF<br>3FFF | 118A<br>1283<br>0EFE<br>1008<br>1701<br>3FFF<br>3FFF<br>3FFF<br>3FFF<br>3FFF | 280F<br>1303<br>0E7E<br>1283<br>0008<br>3FFF<br>3FFF<br>3FFF<br>3FFF<br>3FFF | 120A<br>0688<br>0009<br>1008<br>0183<br>3FFF<br>3FFF<br>3FFF<br>3FFF<br>3FFF<br>3FFF | 118A<br>108B<br>120A<br>2825<br>120A<br>3FFF<br>3FFF<br>3FFF<br>3FFF<br>3FFF | 282C<br>0871<br>118A<br>1683<br>118A<br>3FFF<br>3FFF<br>3FFF<br>3FFF<br>3FFF | 1C8B<br>008A<br>2026<br>3090<br>281D<br>3FFF<br>3FFF<br>3FFF<br>3FFF |      |

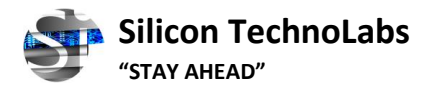

### 6. How to use PICkit 2 with Development Board

- Connect the A-type USB end of the cable to a computer's USB port.
- Connect the USB-B end of the cable to the PICkit 2 USB port, the green LED will turn on indicating power.
- Connect the programming cable to the PICkit 2 and the development board, and use external power for the board. The PICkit 2 can't handle large power usage.

Beware: The USB port has a current limit of 150mA. Exceeding this limit can damage the PICkit 2, so the target board must be powered externally.

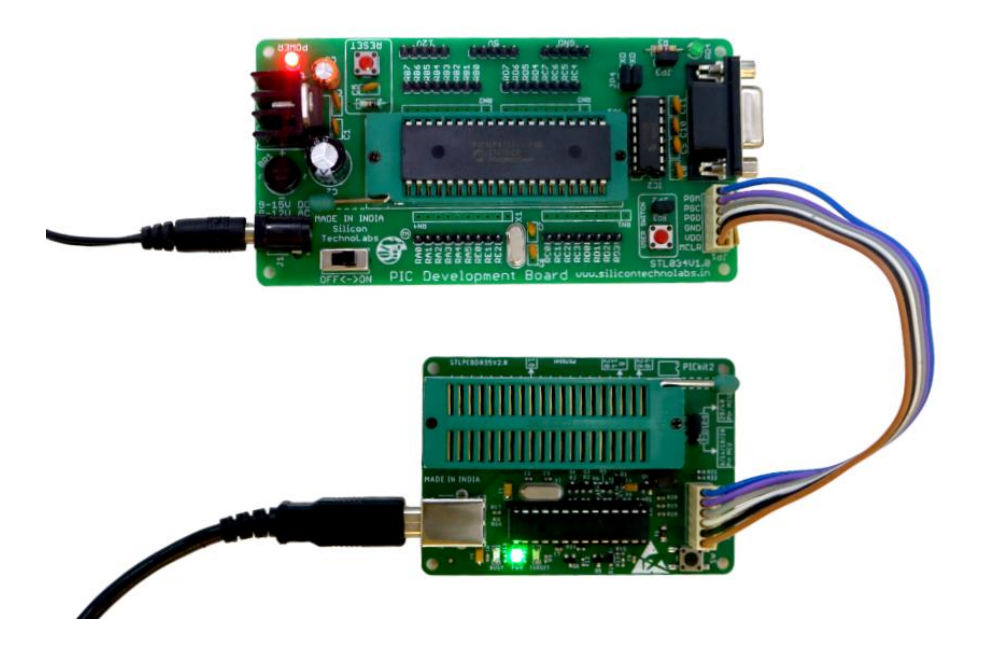

The PICkit 2 can be used to program a PIC microcontroller on a development board using In-Circuit Serial Programming (ICSP). This method needs five signals to work.

- VPP stands for Programming Voltage. When applied, the device enters programming mode.
- ICSPCLK/PGC is the Programming Clock, a one-way serial clock line from the programmer to the target device.
- ICSPDAT/PGD is the Programming Data line, a two-way serial data line for communication between the programmer and the target device.
- VDD (3.3V/5V) is the positive voltage for the power supply. It can be sourced from the programmer or application circuit and is optional for the target PIC device. If the target PIC is powered externally, it is recommended not to connect this pin to the target PIC.
- VSS (Gnd) Power supply ground reference.

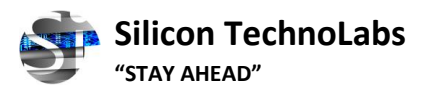

 In order to successfully program a device using ICSP, it's important to ensure that the application circuit allows all the programming signals to be connected without distortion. A typical circuit can be used as a starting point when designing the application circuit, as shown in the below figure. For successful ICSP programming, the precautions in the following sections need to be followed.

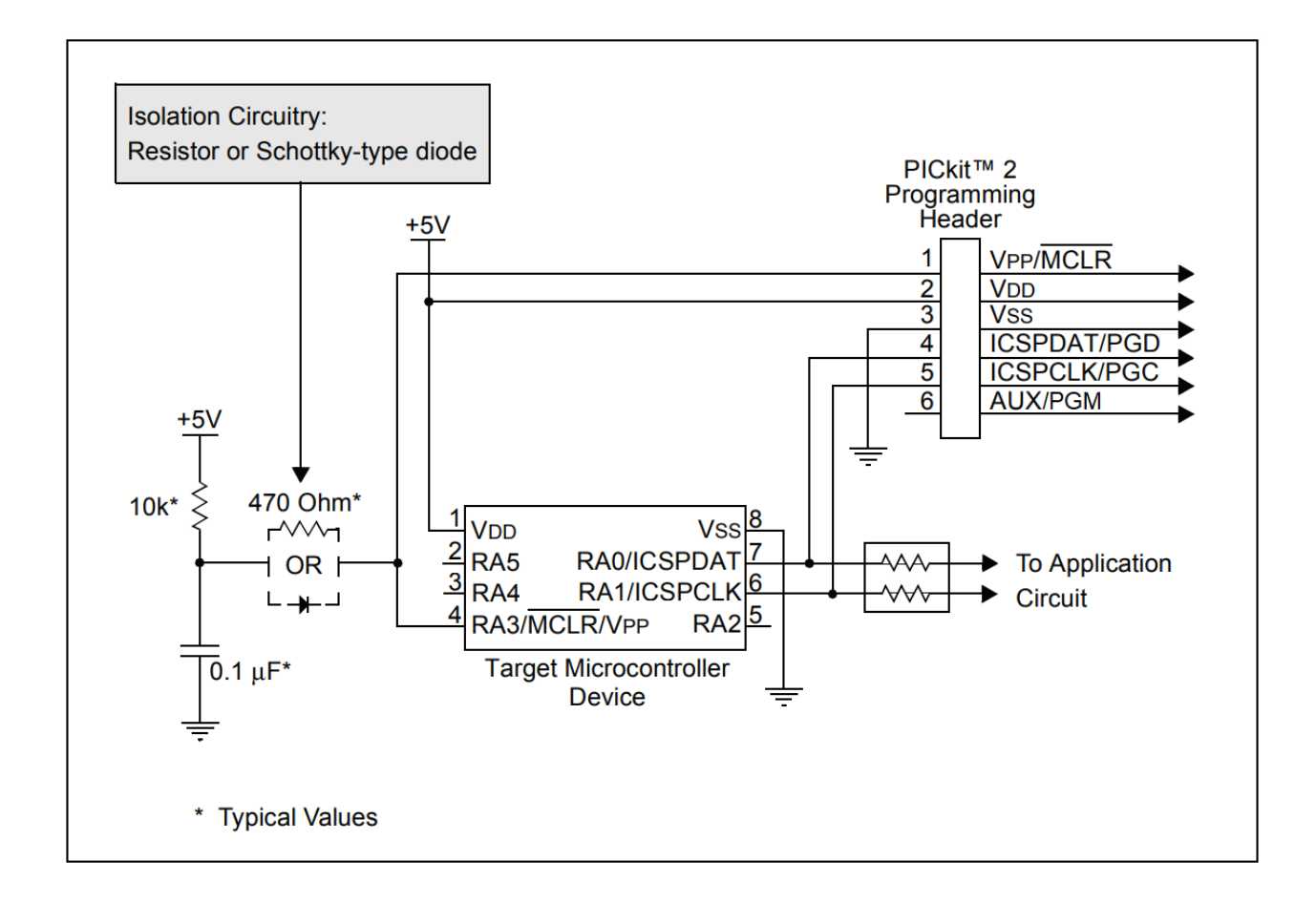

### • ISOLATE VPP/MCLR/PORT PIN

When programming, it's recommended to separate the supervisory circuit connected to the MCLR pin using a Schottky or high switching diode or limiting resistor as shown in Figure to prevent the VPP voltage rise rate from slowing down and exceeding the specified rise time (usually  $1\mu$ s). Avoid connecting capacitive components directly to the MCLR pin.

### • ISOLATE ICSPCLK OR PGC AND ICSPDAT OR PGD PINS

The PGD or PGC pins are suggested to control non-critical devices like LEDs, LCDs, 7 segments. To isolate ICSP signals from the application circuit, it's recommended to use series resistors (220 ohms or Higher) as shown in the figure. Isolation circuitry will vary according to the application. Additionally, avoid connecting capacitive components directly to these two pins.

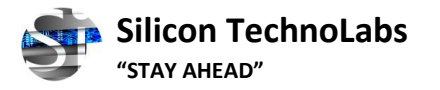

### • VDD

When using ICSP programming, the PIC microcontroller must be powered. It's recommended to power the target device externally as USB may not be able to provide enough power. If the target PIC is externally powered, the VDD (3.3V/5V) pin should not be connected to the target PIC.

- The minimum required connections between the PICkit 2 and the target board or PIC are four, including VPP, PGD, PGC, and Vss (ground).
- Therefore, the 3.3V/5V connection from the PICkit 2 is optional. If the target board is powered externally, there's no need to connect this pin from the PICkit 2 to the target board.

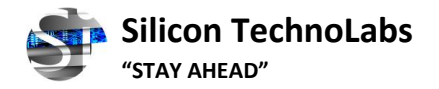

### 7. Device Support List

- = NOTE: This list shows support for the PICkit 2 Programmer =
- = software application. It does not show support for using the =
- = PICkit 2 within MPLAB IDE. For a list of MPLAB supported =
- = parts, see the MPLAB IDE PICkit 2 Readme.
- = (Typically in C:\Program Files\Microchip\MPLAB IDE\Readmes) =
- \* Indicates new parts supported in this release with v1.61 of the device file.
- + Indicates parts that require 4.75V minimum VDD for programming. PICkit 2 may not be able to generate sufficiently high VDD, so an external 5.0v power supply may be required.

# indicates Midrange parts that support low Vdd programming

#### **Baseline Devices**

| PIC10F200 | PIC10F202 | PIC10F204 | PIC10F206 |
|-----------|-----------|-----------|-----------|
| PIC10F220 | PIC10F222 |           |           |
| PIC12F508 | PIC12F509 | PIC12F510 | PIC12F519 |
| PIC16F505 | PIC16F506 | PIC16F526 |           |
| PIC16F54  | PIC16F57  | PIC16F59  |           |

### Midrange/Standard Devices

```
------
>> All 'LF' versions of devices are supported
PIC12F609
            PIC12HV609
PIC12F615
            PIC12HV615
PIC12F629
            PIC12F635#
                         PIC12F675
                                      PIC12F683#
PIC16F610
            PIC16HV610
                                       PIC16HV616
                          PIC16F616
PIC16F627
            PIC16F628
                         PIC16F639
PIC16F627A
             PIC16F628A
                          PIC16F648A
PIC16F630
            PIC16F631
                         PIC16F636#
                                      PIC16F676
PIC16F677
            PIC16F684#
                          PIC16F685#
                                       PIC16F687#
                          PIC16F690#
PIC16F688#
             PIC16F689#
PIC16F72+
PIC16F73+
            PIC16F74+
                         PIC16F76+
                                      PIC16F77+
PIC16F716
PIC16F737+
             PIC16F747+
                          PIC16F767+
                                        PIC16F777+
PIC16F785
            PIC16HV785
PIC16F84A
            PIC16F87#
                         PIC16F88#
PIC16F818#
             PIC16F819#
PIC16F870
            PIC16F871
                         PIC16F872
```

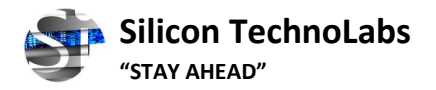

| PIC16F873  | PIC16F874  | PIC16F876  | PIC16F877  |
|------------|------------|------------|------------|
| PIC16F873A | PIC16F874A | PIC16F876A | PIC16F877A |
| PIC16F882# |            |            |            |
| PIC16F883# | PIC16F884# | PIC16F886# | PIC16F887# |
| PIC16F913# | PIC16F914# | PIC16F916# | PIC16F917# |
| PIC16F946# |            |            |            |

### Midrange/1.8V Min Devices

| PIC16F722   | PIC16LF722  |             |               |
|-------------|-------------|-------------|---------------|
| PIC16F723   | PIC16LF723  | PIC16F724   | PIC16LF724    |
| PIC16F726   | PIC16LF726  | PIC16F727   | PIC16LF727    |
| PIC16F1933  | PIC16F1934  | PIC16F1936  | PIC16F1937    |
| PIC16F1938  | PIC16F1939  |             |               |
| PIC16LF1933 | PIC16LF1934 | PIC16LF1936 | 5 PIC16LF1937 |
| PIC16LF1938 | PIC16LF1939 |             |               |
|             |             |             |               |

#### **PIC18F Devices**

-----

| >> All 'LF' versions of devices are supported |            |             |            |
|-----------------------------------------------|------------|-------------|------------|
| PIC18F242                                     | PIC18F252  | PIC18F442   | PIC18F452  |
| PIC18F248                                     | PIC18F258  | PIC18F448   | PIC18F458  |
| PIC18F1220                                    | PIC18F1320 | PIC18F2220  |            |
| PIC18F1230                                    | PIC18F1330 | PIC18F1330- | ICD        |
| PIC18F2221                                    | PIC18F2320 | PIC18F2321  | PIC18F2331 |
| PIC18F2410                                    | PIC18F2420 | PIC18F2423  | PIC18F2431 |
| PIC18F2450                                    | PIC18F2455 | PIC18F2458  | PIC18F2480 |
| PIC18F2510                                    | PIC18F2515 | PIC18F2520  | PIC18F2523 |
| PIC18F2525                                    | PIC18F2550 | PIC18F2553  | PIC18F2580 |
| PIC18F2585                                    |            |             |            |
| PIC18F2610                                    | PIC18F2620 | PIC18F2680  | PIC18F2682 |
| PIC18F2685                                    |            |             |            |
| PIC18F4220                                    | PIC18F4221 | PIC18F4320  | PIC18F4321 |
| PIC18F4331                                    | PIC18F4410 | PIC18F4420  | PIC18F4423 |
| PIC18F4431                                    | PIC18F4450 | PIC18F4455  | PIC18F4458 |
| PIC18F4480                                    |            |             |            |
| PIC18F4510                                    | PIC18F4515 | PIC18F4520  | PIC18F4523 |
| PIC18F4525                                    | PIC18F4550 | PIC18F4553  | PIC18F4580 |
| PIC18F4585                                    |            |             |            |
| PIC18F4610                                    | PIC18F4620 | PIC18F4680  | PIC18F4682 |
| PIC18F4685                                    | PIC18F6310 | PIC18F6390  | PIC18F6393 |
| PIC18F6410                                    | PIC18F6490 | PIC18F6493  | PIC18F6520 |
| PIC18F6525                                    | PIC18F6527 |             |            |
| PIC18F6585                                    | PIC18F6620 | PIC18F6621  | PIC18F6622 |
| PIC18F6627                                    | PIC18F6628 | PIC18F6680  | PIC18F6720 |
| PIC18F6722                                    | PIC18F6723 |             |            |
| PIC18F8310                                    | PIC18F8390 | PIC18F8393  | PIC18F8410 |

## Silicon TechnoLabs

"STAY AHEAD"

| PIC18F8490                  | PIC18F8493    |             |                |
|-----------------------------|---------------|-------------|----------------|
| PIC18F8520                  | PIC18F8525    | PIC18F8527  | PIC18F8585     |
| PIC18F8620                  | PIC18F8621    | PIC18F8622  | PIC18F8627     |
| PIC18F8628                  |               |             |                |
| PIC18F8680                  | PIC18F8720    | PIC18F8722  | PIC18F8723     |
| PIC18F_J_ Dev               | ices          |             |                |
| <br>PIC18F24J10             | PIC18LF24J10  |             |                |
| PIC18F24J11                 | PIC18LF24J11  | PIC18F24J50 | PIC18LF24J50   |
| PIC18F25J10                 | PIC18LF25J10  |             |                |
| PIC18F25J11                 | PIC18LF25J11  | PIC18F25J50 | PIC18LF25J50   |
| PIC18F26J11                 | PIC18LF26J11  | PIC18F26J50 | PIC18LF26J50   |
| PIC18F44J10                 | PIC18LF44J10  |             |                |
| PIC18F44J11                 | PIC18LF44J11  | PIC18F44J50 | PIC18LF44J50   |
| PIC18F45J10                 | PIC18LF45J10  |             |                |
| PIC18F45J11                 | PIC18LF45J11  | PIC18F45J50 | PIC18LF45J50   |
| PIC18F46J11                 | PIC18LF46J11  | PIC18F46J50 | PIC18LF46J50   |
| PIC18F63J11                 | PIC18F63J90   | PIC18F64J11 | PIC18F64J90    |
| PIC18F65J10                 | PIC18F65J11   | PIC18F65J15 | PIC18F65J50    |
| PIC18F65J90                 |               |             |                |
| PIC18F66J10                 | PIC18F66J11   | PIC18F66J15 | PIC18F66J16    |
| PIC18F66J50                 | PIC18F66J55   | PIC18F66J60 | PIC18F66J65    |
| PIC18F66J90                 |               |             |                |
| PIC18F67J10                 | PIC18F67J11   | PIC18F67J50 | PIC18F67J60    |
| PIC18F67J90                 |               |             |                |
| PIC18F83J11                 | PIC18F83J90   | PIC18F84J11 | PIC18F84J90    |
| PIC18F85J10                 | PIC18F85J11   | PIC18F85J15 | PIC18F85J50    |
| PIC18F85J90                 |               |             |                |
| PIC18F86J10                 | PIC18F86J11   | PIC18F86J15 | PIC18F86J16    |
| PIC18F86J50                 | PIC18F86J55   | PIC18F86J60 | PIC18F86J65    |
| PIC18F86J90                 |               |             |                |
| PIC18F87J10                 | PIC18F87J11   | PIC18F87J50 | PIC18F87J60    |
| PIC18F87J90                 |               |             |                |
| PIC18F96J60                 | PIC18F96J65   | PIC18F97J60 |                |
| PIC18F_K_ Dev               | vices         |             |                |
| <br>PIC18F13K22             | PIC18I F13K22 | PIC18F14K22 | PIC18I F14K22  |
| PIC18F13K50                 | PIC18LF13K50  | PIC18F14K50 | ) PIC18LF14K50 |
| PIC18F14K50-I               | CD            |             |                |
| PIC18F23K20                 | PIC18F24K20   | PIC18F25K20 | PIC18F26K20    |
| PIC18F43K20                 | PIC18F44K20   | PIC18F45K20 | PIC18F46K20    |
| PIC24 Devices               |               |             |                |
| <br>PIC24F04KA200           | Ο ΡΙζ24ΓΟ4ΚΔ  | 201         |                |
| ΡΙC24F08KA101 ΡΙC24F08KΔ102 |               |             |                |
| PIC24F16KA101 PIC24F16KA102 |               |             |                |
|                             |               |             |                |

NOTE: To program PIC24F-KA- devices with MCLR used as IO, Tools > Use High Voltage Program Entry must be enabled.

| PIC24FJ16GA002   | PIC24FJ16GA004   |                  |
|------------------|------------------|------------------|
| PIC24FJ32GA002   | PIC24FJ32GA004   |                  |
| PIC24FJ32GA102   | PIC24FJ32GA104   |                  |
| PIC24FJ48GA002   | PIC24FJ48GA004   |                  |
| PIC24FJ64GA002   | PIC24FJ64GA004   |                  |
| PIC24FJ64GA102   | PIC24FJ64GA104   |                  |
| PIC24FJ64GA006   | PIC24FJ64GA008   | PIC24FJ64GA010   |
| PIC24FJ96GA006   | PIC24FJ96GA008   | PIC24FJ96GA010   |
| PIC24FJ128GA006  | PIC24FJ128GA008  | PIC24FJ128GA010  |
| PIC24FJ128GA106  | PIC24FJ128GA108  | PIC24FJ128GA110  |
| PIC24FJ192GA106  | PIC24FJ192GA108  | PIC24FJ192GA110  |
| PIC24FJ256GA106  | PIC24FJ256GA108  | PIC24FJ256GA110  |
| PIC24FJ32GB002   | PIC24FJ32GB004   |                  |
| PIC24FJ64GB002   | PIC24FJ64GB004   |                  |
| PIC24FJ64GB106   | PIC24FJ64GB108   | PIC24FJ64GB110   |
| PIC24FJ128GB106  | PIC24FJ128GB108  | PIC24FJ128GB110  |
| PIC24FJ192GB106  | PIC24FJ192GB108  | PIC24FJ192GB110  |
| PIC24FJ256GB106  | PIC24FJ256GB108  | PIC24FJ256GB110  |
| PIC24HJ12GP201   | PIC24HJ12GP202   |                  |
| PIC24HJ16GP304   |                  |                  |
| PIC24HJ32GP202   | PIC24HJ32GP204   |                  |
| PIC24HJ32GP302   | PIC24HJ32GP304   |                  |
| PIC24HJ64GP202   | PIC24HJ64GP204   |                  |
| PIC24HJ64GP206   | PIC24HJ64GP210   |                  |
| PIC24HJ64GP502   |                  |                  |
| PIC24HJ64GP504   | PIC24HJ64GP506   | PIC24HJ64GP510   |
| PIC24HJ128GP202  | PIC24HJ128GP204  |                  |
| PIC24HJ128GP206  | PIC24HJ128GP210  |                  |
| PIC24HJ128GP306  | PIC24HJ128GP310  |                  |
| PIC24HJ128GP502  | PIC24HJ128GP504  |                  |
| PIC24HJ128GP506  | PIC24HJ128GP510  |                  |
| PIC24HJ256GP206  | PIC24HJ256GP210  | PIC24HJ256GP610  |
| deDIC22 Devices  |                  |                  |
| aspicas Devices  |                  |                  |
|                  |                  |                  |
|                  |                  | USFIC35FJ00G3202 |
| dcDIC22E116CSE02 |                  |                  |
|                  |                  |                  |
|                  | usricoorj120P202 |                  |
|                  | deDIC22E122CD204 |                  |
| depic22E122CD202 | deproseussensor  |                  |
|                  |                  |                  |
|                  |                  |                  |
| u3F1C33FJ04GF2U0 | USFIC33FJ04GF300 | USFIC33FJ04GF310 |

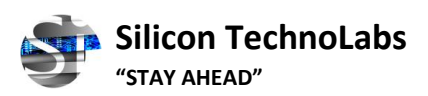

| dsPIC33FJ64GP706 dsPIC33FJ64GP708 dsPIC33FJ64GP710                      |
|-------------------------------------------------------------------------|
| dsPIC33FJ64GP802 dsPIC33FJ64GP804                                       |
| dsPIC33FJ128GP202 dsPIC33FJ128GP204                                     |
| dsPIC33FJ128GP206 dsPIC33FJ128GP306 dsPIC33FJ128GP310                   |
| dsPIC33FJ128GP706 dsPIC33FJ128GP708 dsPIC33FJ128GP710                   |
| dsPIC33FJ256GP506 dsPIC33FJ256GP510 dsPIC33FJ256GP710                   |
| dsPIC33FJ128GP802 dsPIC33FJ128GP804                                     |
| dsPIC33FJ12MC201 dsPIC33FJ12MC202                                       |
| dsPIC33FJ16MC304                                                        |
| dsPIC33FJ32MC202 dsPIC33FJ32MC204                                       |
| dsPIC33FJ32MC302 dsPIC33FJ32MC304                                       |
| dsPIC33FJ64MC202 dsPIC33FJ64MC204                                       |
| dsPIC33FJ64MC506 dsPIC33FJ64MC508 dsPIC33FJ64MC510                      |
| dsPIC33FJ64MC706 dsPIC33FJ64MC710                                       |
| dsPIC33FJ64MC802 dsPIC33FJ64MC804                                       |
| dsPIC33FJ128MC202 dsPIC33FJ128MC204                                     |
| dsPIC33FJ128MC506 dsPIC33FJ128MC510 dsPIC33FJ128MC706                   |
| dsPIC33FJ128MC708 dsPIC33FJ128MC710                                     |
| dsPIC33FJ256MC510 dsPIC33FJ256MC710                                     |
| dsPIC33FJ128MC802 dsPIC33FJ128MC804                                     |
| dsPIC30 Devices                                                         |
|                                                                         |
| dsPIC30F2010 dsPIC30F2011 dsPIC30F2012                                  |
| dsPIC30F3010 dsPIC30F3011 dsPIC30F3012                                  |
| dsPIC30F3013 dsPIC30F3014                                               |
| dsPIC30F4011 dsPIC30F4012 dsPIC30F4013                                  |
| dsPIC30F5011^ dsPIC30F5013^ dsPIC30F5015                                |
| dsPIC30F5016                                                            |
| dsPIC30F6010A dsPIC30F6011A dsPIC30F6012A                               |
| dsPIC30F6013A dsPIC30F6014A dsPIC30F601                                 |
| <sup>^</sup> These 2 devices are not supported for low VDD programming. |
| dsPIC30 SMPS Devices                                                    |
|                                                                         |
|                                                                         |
| dsPIC30F2020 dsPIC30F2023                                               |
| PIC32 Devices                                                           |
|                                                                         |
|                                                                         |
|                                                                         |
|                                                                         |
| PIC32MX340F512H*                                                        |
| PIC32MX360F256I PIC32MX360F512I                                         |
| PIC32MX420F032H                                                         |
|                                                                         |
| PIC32MX440F256H PIC32MX440F512H                                         |
|                                                                         |
|                                                                         |

### 8. Troubleshooting

This section will discuss error messages from the PICkit 2 programming software, the potential causes, and methods to resolve them.

- 1. When the PICkit 2 is connected to a USB port, if a message appears in the bottom right corner saying "**Unrecognized USB device**", it means there's a problem with the connection or the device driver.
  - Check if the USB cable is properly connected to both the computer and the PICkit 2.
  - Try connecting the PICkit 2 to a different USB port or computer.
  - Please try to use another USB cable.
  - If the problem still occurs, please contact us at info@silicontechnolabs.in
- If the status window shows "PICkit 2 not found. Check USB connections and use Tools->Check Communication to retry" it means that the PICkit 2 software is unable to detect the device.
  - Check the USB cable connection and make sure it is securely connected to both the computer and the PICkit 2.
  - Make sure that the correct device driver is installed for the PICkit 2.
  - If the power LED on the PICkit 2 is off, it indicates a hardware issue with the device. Check the power source, USB cable, and try a different USB port to troubleshoot.
- 3. The Status Window shows: **"No device detected"** while the Device shows: **"No Device Found"**.
  - Make sure the device is powered with 5V for proper functioning.
  - Check that PGC and PCD are connected to the right pins on the device.
  - Ensure the Vss (GND) of PICkit 2 and the device are connected.
- 4. The device shows: "Unsupported part".
  - Ensure the Vss (GND) of PICkit 2 and the device are connected.
  - Check if the device is on the list of supported devices.
- 9. Dimension and Weight
  - 81mm x 56mm x 15mm
  - Weight: 50 Gram

### 10. Warranty

- The product comes with a 12-month warranty.
- This warranty only covers manufacturing defects and does not include damage caused by improper use.
- The warranty does not cover the cost of shipping for sending or receiving the product for warranty repair or replacement.

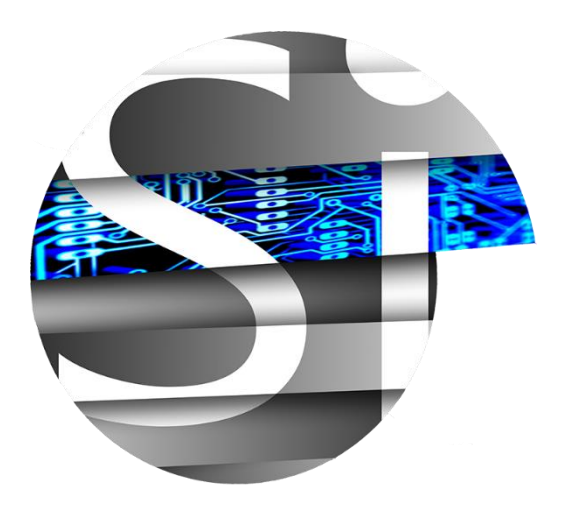

Silicon TechnoLabs® 114-116, Ugam-A Apartment, Near, Gaushala, A.K. Road Surat - 395008, Gujarat, India

Tel: +91-9727838452 URL: <u>www.silicontechnolabs.in</u> Email: <u>info@silicontechnolabs.in</u>